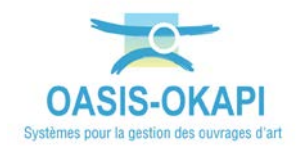

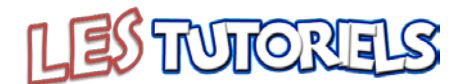

# Réaliser les inspections détaillées des talus

| 1.  | DEMARCHE                                   | .1 |
|-----|--------------------------------------------|----|
| 2.  | REALISER L'INSPECTION DETAILLEE D'UN TALUS | .1 |
| 2.1 | DEMARRER OKAPI                             | 1  |
| 2.3 | Realiser La Visite                         | 5  |
| 2.4 | TERMINER LA VISITE                         | 10 |
| 3.  | LES ELEMENTS ET DESORDRES DES TALUS        | 11 |
| 3.1 | LA PLATEFORME AUTOROUTIERE                 | 12 |
| 3.2 | LA STABILITE DU TALUS                      | 13 |
| 3.3 | Le drainage 1                              | 14 |
| 3.4 | LES SYSTEMES DE PROTECTION 1               | 17 |

#### 1. Démarche

- 1) Sur site avec une tablette OKAPI
- 2) Démarrage de la visite du talus
- 3) Visite du talus et passage en revue des éléments du talus et des désordres constatés avec photo et notation
- 4) Fin de la visite

#### 2. Réaliser l'inspection détaillée d'un talus

▶ Se référer à la notice *§C\_Notice* "Réaliser une visite OKAPI" dans l'espace ESCOTA

## 2.1 Démarrer OKAPI

- Sur le bureau de la Tablette, lancer OKAPI :

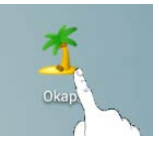

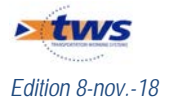

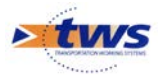

|            | <ul> <li>Choisir le paquet de visites à a</li> </ul>                                     | afficher :                                                                               |             |
|------------|------------------------------------------------------------------------------------------|------------------------------------------------------------------------------------------|-------------|
| (?)<br>()  |                                                                                          |                                                                                          | 67% 🗵 16:53 |
|            | Okapi                                                                                    |                                                                                          | <u> </u>    |
| → <u>≭</u> | Domaines du patrimoine dispos                                                            | sant de visites planifiées                                                               |             |
| <b>÷</b> 1 | Clotures emprise - Controle annuel 3                                                     | TALUS-IDP-1DEBLAI-1REMBLAI                                                               |             |
|            | Visites à faire : 0<br>en cours : 0<br>terminées : 1<br>téléchargées : 0<br>annulées : 0 | Visites à faire : 1<br>en cours : 1<br>terminées : 0<br>téléchargées : 0<br>annulées : 0 |             |
|            | Domaines du patrimoine dispos                                                            | sant de visites non planifié                                                             | es          |
|            | Clotures emprise - Controle annuel 3                                                     | Recensement                                                                              |             |
|            | Visites à faire : 1<br>en cours : 0<br>terminées : 0<br>téléchargées : 0<br>annulées : 0 | Visites à faire : 0<br>en cours : 3<br>terminées : 1<br>téléchargées : 0<br>annulées : 5 |             |
|            | Modèles : 1                                                                              | Modèles: 13                                                                              |             |
| Ċ          |                                                                                          |                                                                                          |             |

#### Pour rappel :

- > Les visites « A faire » sont les visites à réaliser téléchargées depuis OASIS.
- Les visites « En cours » sont les visites que vous avez commencé à renseigner mais qui ne sont pas terminées.
  - Dès lors qu'une visite est commencée, celle-ci passe de la liste des visites à faire à la liste des visites en cours.
- > Les visites « Terminées » sont les visites que vous avez terminées.
  - Vous pouvez à tout moment faire revenir une visite du statut « terminé » au statut « en cours ».
- Les visites « Téléchargées » sont les visites terminées que vous avez transférées dans OASIS.
- > Les visites « Annulées » sont les visites initialement « à faire » qui ont été annulées.
  - Le visiteur peut à tout moment revenir sur l'annulation d'une visite.
- > Les modèles sont les modèles disponibles pour réaliser les visites non planifiées.

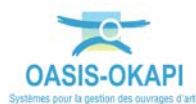

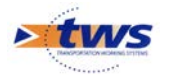

67% 🕱 16:55 Q Calculer les distances Okapi - TALUS-IDP-1DEBLAI-1REMBLAI Trier la liste à faire (1) en cours (1) terminées téléchargées annulées toutes (2) Photo Identifiant 🔻 Nom Туре Structure Voie PR Talus 151985\_A8 151985\_A8 Déblai 151+985 A8 Inspection Détaillée Périodique

L'interface des visites OKAPI est affichée :

Pour rappel :

≻

permet de gérer la communication entre la tablette et OASIS. Le bouton ≻

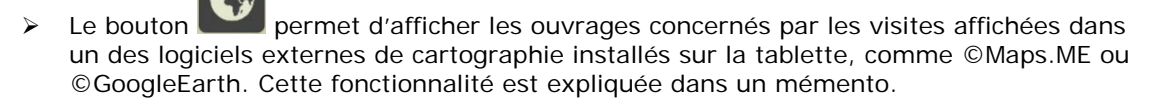

Les boutons

et sont les boutons de navigation.

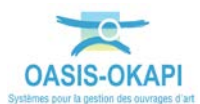

Sens

1

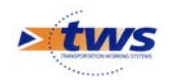

### 2.2 Démarrer la visite

Sur le terrain :

\_

Démarrer la visite en la sélectionnant :

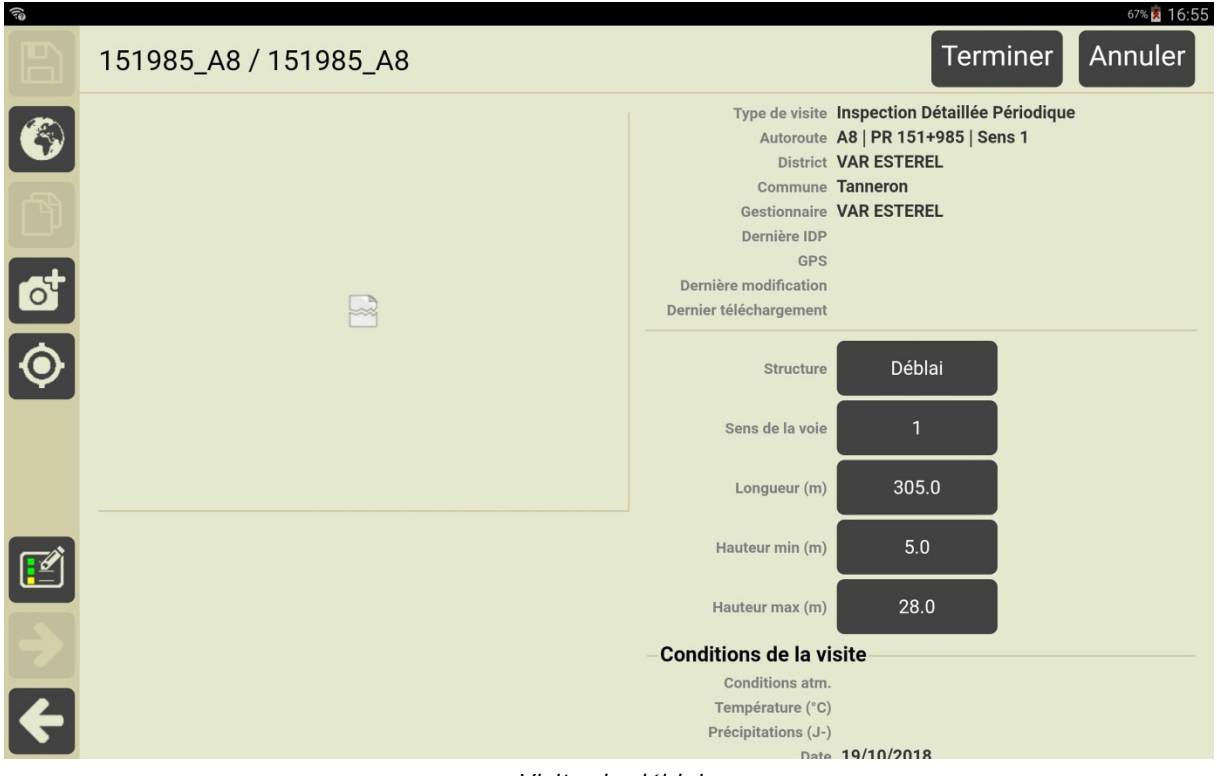

Visite du déblai

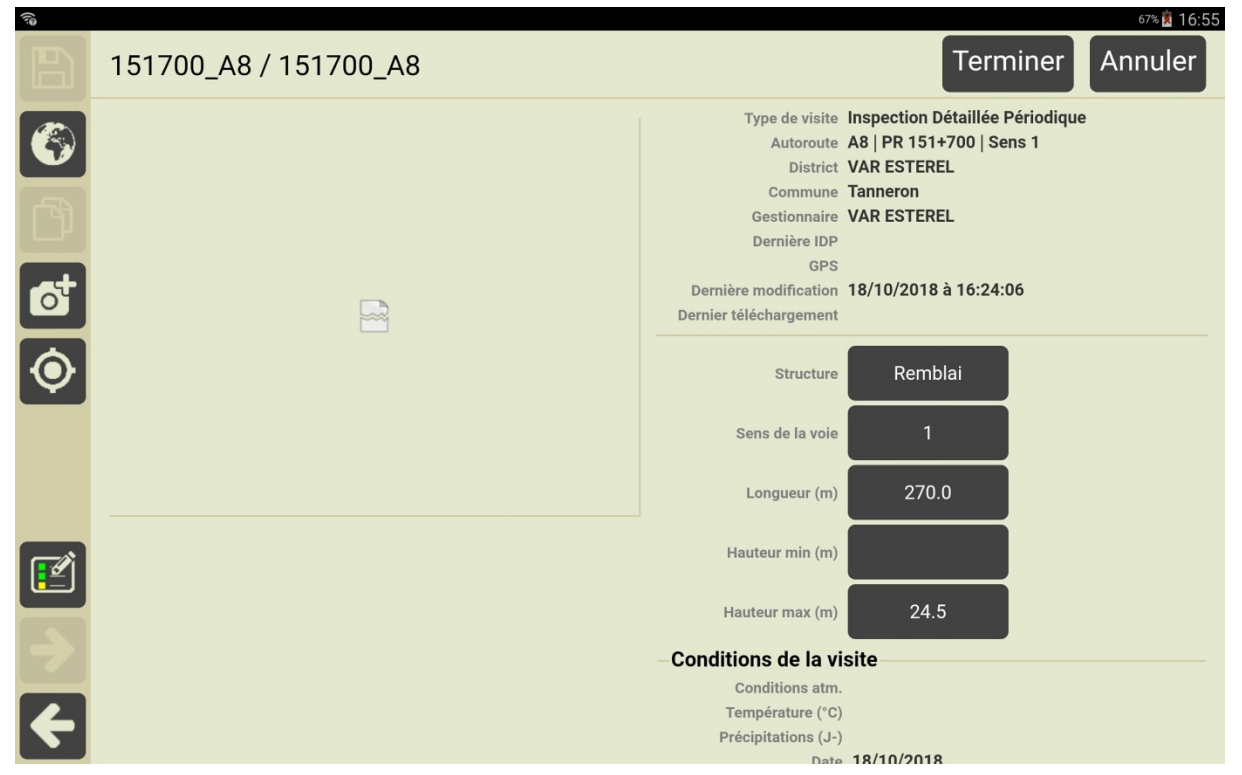

Visite du remblai

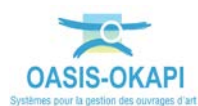

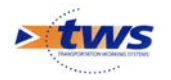

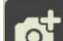

pour actionner l'appareil photo de la tablette et ajouter une Utiliser le bouton ou plusieurs photos à l'ouvrage.

#### Réaliser la visite 2.3

Pour renseigner les conditions de la visite, actionner le bouton [Détail] : \_

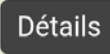

Et utiliser les éditeurs de texte, boutons et listes de choix : 0

| 31                        | 📣 🛜 🔏 27% 🗵 14:11 |
|---------------------------|-------------------|
| Conditions de la visite   |                   |
| Conditions atm.           |                   |
| Conditions atmosphériques |                   |
| Température (°C)          |                   |
| Précipitations (J-)       |                   |
| Date 17/05/2018           |                   |
|                           |                   |
| Commentaire               |                   |
|                           |                   |
|                           |                   |
| - Intervenants            |                   |
| Ajouter                   |                   |
| Moyens                    |                   |
| Ajouter                   |                   |
|                           |                   |
|                           |                   |
|                           |                   |
|                           |                   |
|                           |                   |
|                           |                   |

Pour renseigner les Conditions atmosphériques, les Intervenants et les Moyens 0 utilisés.

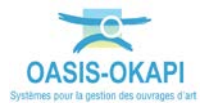

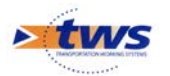

|     | -           | Actionner le bouton 🔛 pour éditer le plan de visite :       |                                    |
|-----|-------------|-------------------------------------------------------------|------------------------------------|
| (î) |             |                                                             | 67% 16:55<br>151985 A8 / 151985 A8 |
|     | <b>Q</b> Re | echercher                                                   |                                    |
|     | Ē           | Image: margin definition     Tous       Avec notes / photos |                                    |
|     | +           | Plateforme autoroutière                                     | •                                  |
|     | +           | Stabilité du talus                                          | •                                  |
|     | +           | Drainage                                                    | •                                  |
|     | +           | Systemes de protection                                      | ×                                  |
|     |             |                                                             |                                    |
|     |             |                                                             |                                    |
|     |             |                                                             |                                    |
|     |             |                                                             |                                    |
| ÷   |             |                                                             |                                    |
|     |             |                                                             |                                    |

- Dans le PV de visite, les éléments de l'ouvrage sont distingués : \_
  - o Plateforme autoroutière, Stabilité du talus, Drainage et Système de protection.

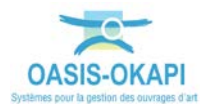

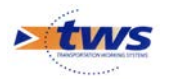

 Utiliser le bouton associé à la partie d'ouvrage pour la dérouler, en distinguer les éléments constitutifs, et les types de désordres :

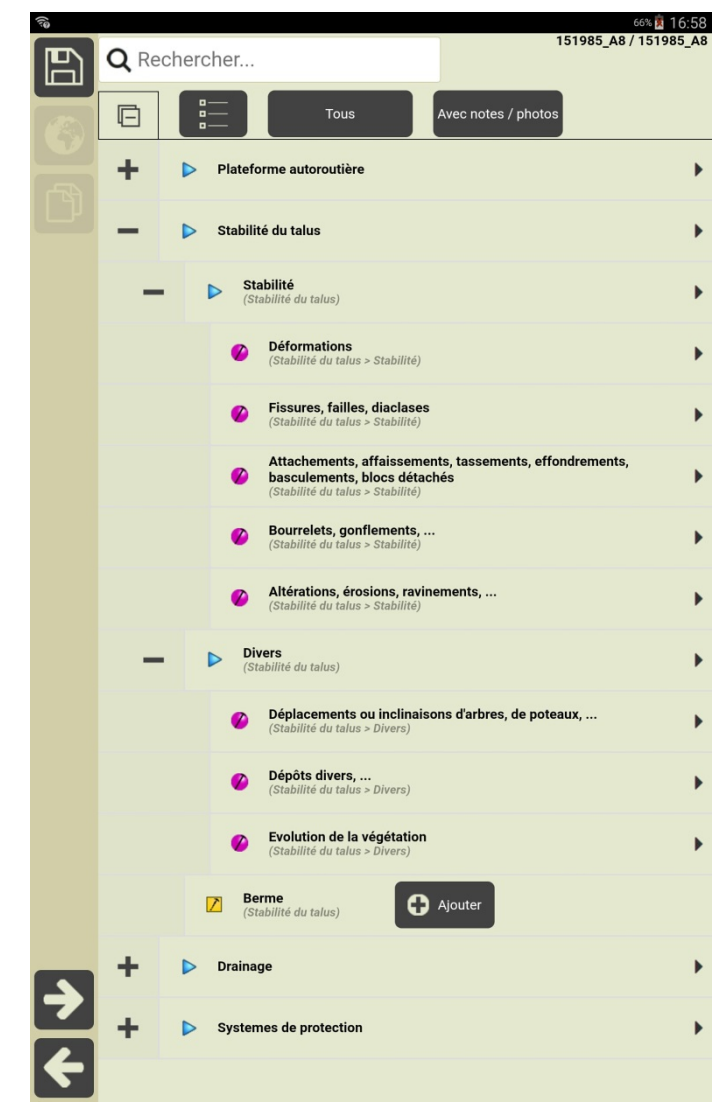

- Editer un type de désordre :

Editer un type de désordre pour ajouter un désordre, le décrire, le noter, lui associer des photos :

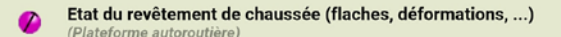

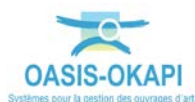

•

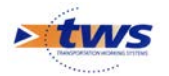

0

| (10 |                                                                                    |                       | 67% 🏂 16:57 |
|-----|------------------------------------------------------------------------------------|-----------------------|-------------|
|     | Plateforme autoroutière<br>Etat du revêtement de chaussée (flaches, déformations,) | 151985_A8 / 151985_A8 | < >         |
|     | + NOUVEAU                                                                          |                       |             |
|     |                                                                                    |                       |             |
|     |                                                                                    |                       |             |
|     |                                                                                    |                       |             |
|     |                                                                                    |                       |             |
|     |                                                                                    |                       |             |
|     |                                                                                    |                       |             |
|     |                                                                                    |                       |             |
|     |                                                                                    |                       |             |
|     |                                                                                    |                       |             |

Utiliser le bouton [+NOUVEAU] pour ajouter un désordre :

 Le système lancera l'appareil photo pour prendre une photo du désordre, ou selon le paramétrage vous dirigera sur les répertoires de photos pour choisir celle qui vous intéresse :

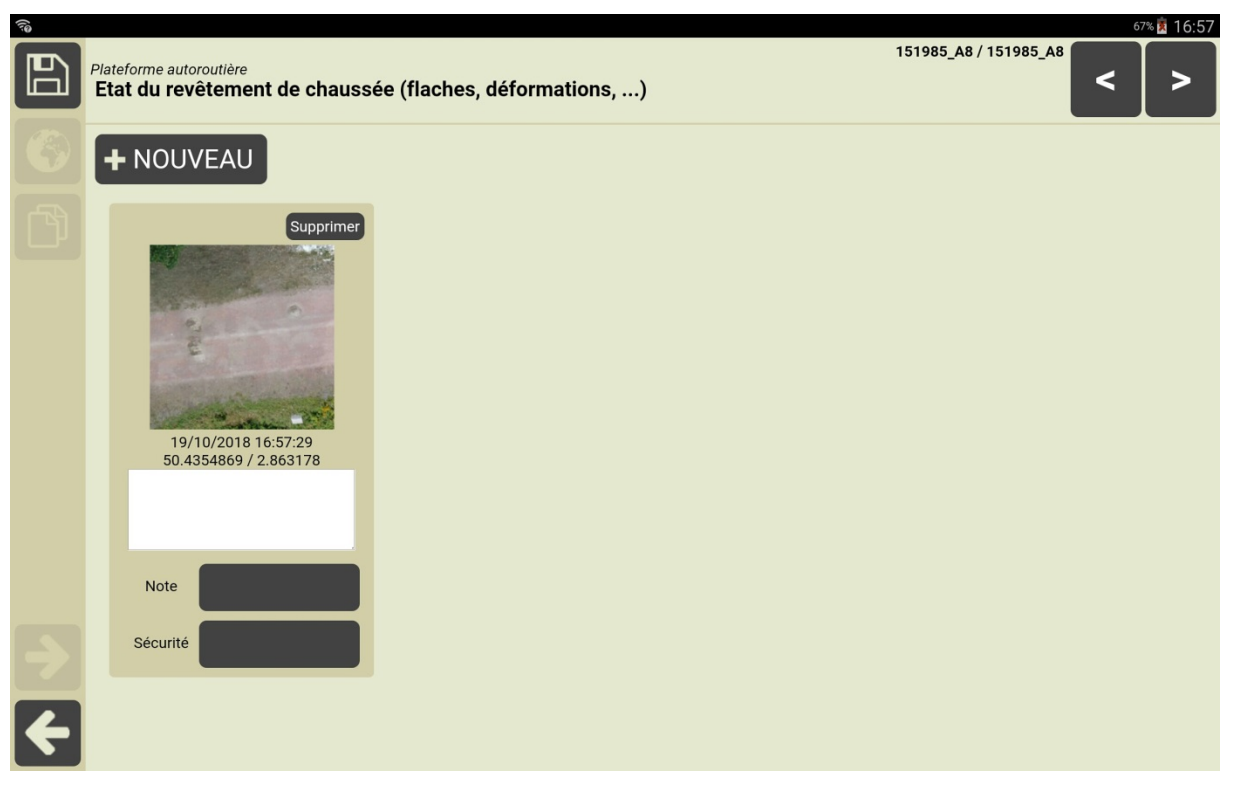

o Restera à caractériser le désordre : le décrire et le noter.

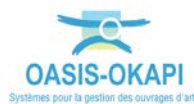

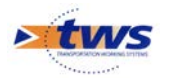

- Ajouter un élément pour le décrire, ajouter une note, un commentaire, associer des photos.
  - o Soit, par exemple pour une berme :

•

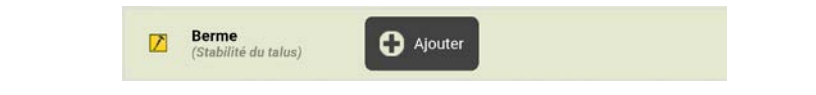

il est ajouté directement et il vous reste à le caractériser :

| (10 |                                              |               |                                | 66% 💼 16:59             |
|-----|----------------------------------------------|---------------|--------------------------------|-------------------------|
|     | Stabilité du talus > Berme<br><b>Berme 1</b> | 1519          | 985_A8 / 151985_A              | ° < >                   |
|     | Note                                         | Commentaire N | lom<br>ongueur (m)             |                         |
| đ   | Sécurité                                     | La            | argeur (m)<br>urface (m2)      |                         |
|     |                                              | D             | escription<br>bjets des photos | Dégradations,           |
|     |                                              |               |                                | Dysfonctionnements,<br> |
|     |                                              |               |                                |                         |
|     |                                              |               |                                |                         |
|     |                                              |               |                                |                         |

o Soit, par exemple pour une descente d'eau :

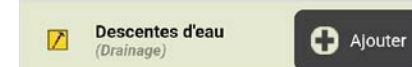

.

Le système affiche la page de choix de structure de l'élément :

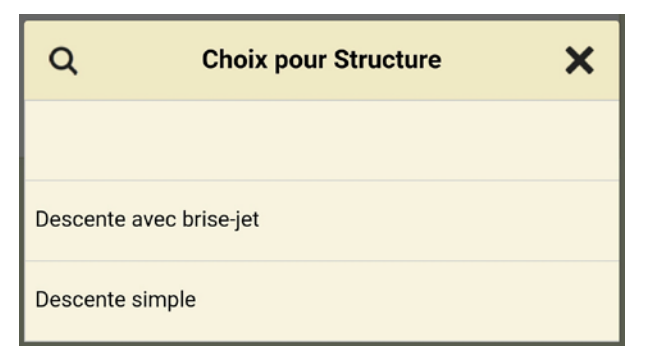

• Avant d'éditer la page de caractérisation de l'élément.

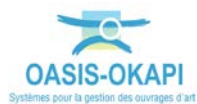

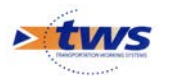

- Le système de notation est celui d'IQOA :

|    | Choix de la note | × |
|----|------------------|---|
| 0  |                  |   |
| x  |                  |   |
| 1  |                  |   |
| 2  |                  |   |
| 2E |                  |   |
| 3  |                  |   |

- Les éléments d'un talus et les désordres associés sont détaillés dans le paragraphe *§Les éléments et désordres des talus.*
- La visite terminée, revenir sur la fiche visite par la flèche [Retour].

#### 2.4 Terminer la visite

- Entrer les conclusions de la visite :

| Conclu            | sions                                               |                 |  |
|-------------------|-----------------------------------------------------|-----------------|--|
| Entrer 1          | a conclusion ici                                    |                 |  |
| Actionner le bout | Terminer :                                          |                 |  |
|                   |                                                     |                 |  |
|                   | Confirmation                                        | v               |  |
|                   | La visite sera terminée.<br>Voulez-vous continuer ? | S               |  |
|                   | Ok                                                  | Annuler la      |  |
| o OKAPI met       | la visite au statut [1                              | erminé] :       |  |
|                   | Ŷ                                                   | .ul 59% 🖻 12:18 |  |
|                   | Terminer                                            | Annuler         |  |

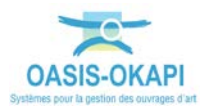

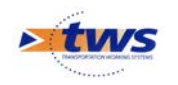

Pour rappel :

≻

≻

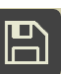

Tant que le bouton we est en l'état, c'est que la visite n'a pas été sauvegardée.

 Si vous ne l'actionnez pas pour enregistrer la visite, un message sera affiché en fermant la fiche de visite :

| Confirmation                                         |     |         |  |  |
|------------------------------------------------------|-----|---------|--|--|
| La visite a été modifiée.<br>Voulez vous la sauver ? |     |         |  |  |
| Oui                                                  | Non | Annuler |  |  |

- Terminer
- Lorsque le bouton est en l'état, c'est que la visite est au statut [Terminé].
  - Si vous l'actionnez, un message vous permettra de remettre la visite au statut [En cours] :

| Confirmation                                                |         |
|-------------------------------------------------------------|---------|
| La visite ne sera plus terminée.<br>Voulez-vous continuer ? |         |
| Ok                                                          | Annuler |

 La visite mise au statut [Terminé], revenir sur la page des visites par la flèche [Retour].

#### 3. Les éléments et désordres des talus

| (j) | 0           |                          | 67% 🕱 16:55<br>151985_A8 / 151985_A8 |
|-----|-------------|--------------------------|--------------------------------------|
|     | <b>Q</b> Re | echercher                |                                      |
|     | Ē           | Tous Avec notes / photos |                                      |
|     | +           | Plateforme autoroutière  | *                                    |
|     | +           | Stabilité du talus       | •                                    |
|     | +           | Drainage                 | +                                    |
|     | +           | Systemes de protection   | ۲                                    |
|     |             |                          |                                      |
|     |             |                          |                                      |
|     |             |                          |                                      |
|     |             |                          |                                      |
| ÷   |             |                          |                                      |

- Le plan de visite structuré du talus est le suivant :

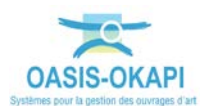

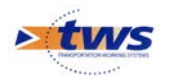

## 3.1 La plateforme autoroutière

- Les éléments et les désordres :

| (10 |             |                          |                                                   |                             | 67% 🏂 16:56          |
|-----|-------------|--------------------------|---------------------------------------------------|-----------------------------|----------------------|
|     | <b>Q</b> Re | chercher                 |                                                   | 11                          | 51985_A8 / 151985_A8 |
|     | G           |                          | Tous                                              | Avec notes / photos         |                      |
|     | -           | Plateforme a             | autoroutière                                      |                             | •                    |
|     |             | Etat du r     (Plateforr | revêtement de chaussée<br>me autoroutière)        | ée (flaches, déformations,) | •                    |
|     |             | Etat des     (Plateforr  | <b>caniveaux</b><br>me autoroutière)              |                             | •                    |
|     |             | Présenc<br>(Plateforr    | e de pierres<br>me autoroutière)                  |                             | •                    |
|     |             | Etat des     (Plateforr  | <b>dispositifs de retenue</b><br>me autoroutière) | ,                           | •                    |
|     |             | Etat des     (Plateforr  | éléments verticaux (pa<br>me autoroutière)        | anneaux)                    | •                    |
|     |             | Autres d<br>(Plateforr   | <b>léfauts</b><br>me autoroutière)                |                             | •                    |
| ∢   | +           | Stabilité du t           | talus                                             |                             | •                    |
| 4   | +           | Drainage                 |                                                   |                             | •                    |

- Caractérisation de la plateforme autoroutière :

|             | Plateforme autoroutière | 151985_A8 / 151985_A8                                                                                                    |
|-------------|-------------------------|----------------------------------------------------------------------------------------------------|
| 6<br>6<br>6 | Note Commentaire        | Objets de la notation<br>Etat du revêtement de<br>chaussée, Etat des<br>caniveaux, Présence<br>de pierres, Etat des<br>dispositifs de retenue,<br>Etat des éléments<br>verticaux (panneaux) |
|             |                         |                                                                                                    |
| -><br>€-    |                         |                                                                                                    |

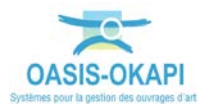

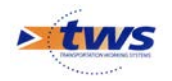

## 3.2 La stabilité du talus

- Les éléments et les désordres :

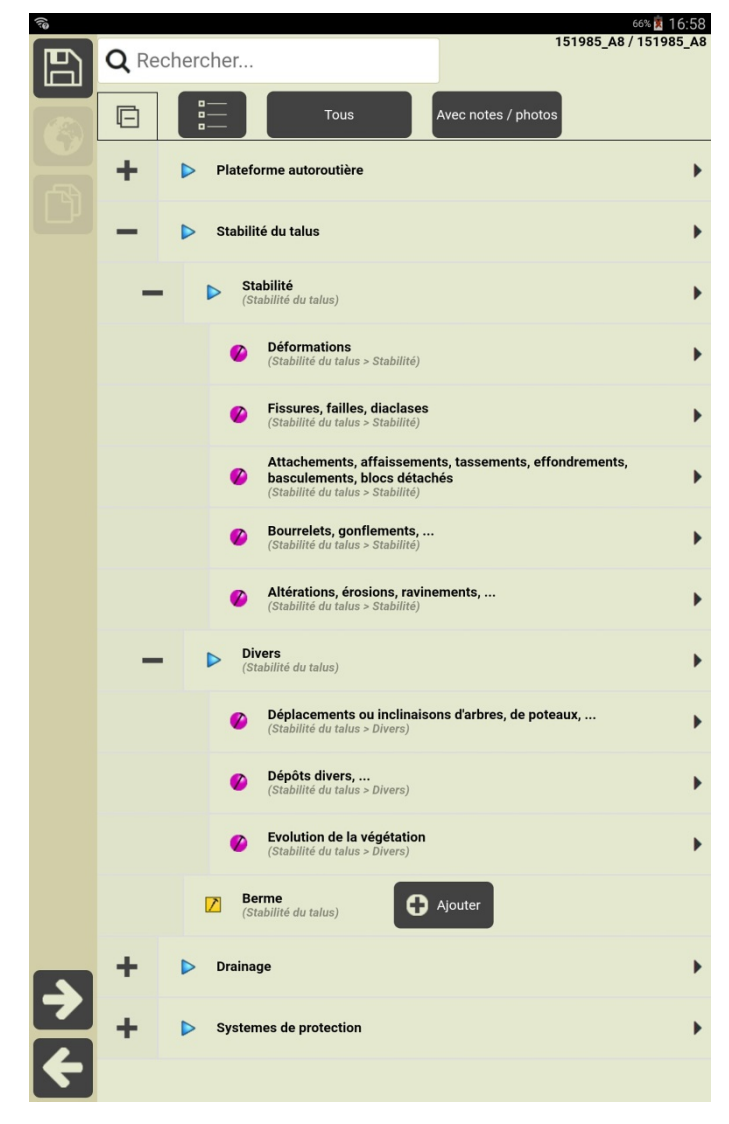

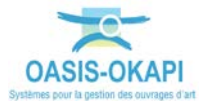

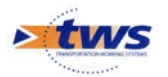

| _ | - (                          | Caractérisation d'une berme : |                       |
|---|------------------------------|-------------------------------|-----------------------|
|   | Stabilité du talu<br>Berme 1 | s > Berme                     | 151985_A8 / 151985_A8 |
|   | Note                         | Commentaire                   | Nom<br>Longueur (m)   |
| ್ | Sécurité                     |                               | Largeur (m)           |

## 3.3 Le drainage

÷

|   | 0.0 | 1                                       | 51985_A8 / 151985_A8 |
|---|-----|-----------------------------------------|----------------------|
| B | QRE | Rechercher                              |                      |
|   | Ē   | Tous Avec notes / photos                |                      |
|   | +   | Plateforme autoroutière                 | +                    |
|   | +   | Stabilité du talus                      | •                    |
|   | -   | Drainage                                | •                    |
|   |     | TrancheesDrainantes<br>(Drainage)       |                      |
|   |     | Descentes d'eau (Drainage)              |                      |
|   |     | Barbacanes drains<br>(Drainage) Ajouter |                      |
|   |     | Caniveaux<br>(Drainage) Ajouter         |                      |
|   | +   | Systemes de protection                  | •                    |
| ÷ |     |                                         |                      |

Les éléments et les désordres : \_

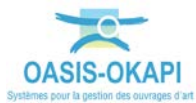

56% 💼 16:59

>

<

Dégradations,

Dysfonctionnements,

Description

Objets des photos

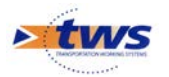

\_

| (j.e |                                                 |              |                                  | 66%                           | 17:00         |
|------|-------------------------------------------------|--------------|----------------------------------|-------------------------------|---------------|
|      | Drainage > TrancheesDraina<br>TrancheesDrainant | ntes<br>es 1 | 51985_A8 / 151985_/              |                               | >             |
|      | Note                                            | Commentaire  | Nom<br>Longueur (m)              |                               |               |
| đ    | Sécurité                                        |              | Largeur (m)<br>Objets des photos | Dégradation<br>Dysfonctionner | ns,<br>ments, |
|      |                                                 |              |                                  |                               |               |
|      |                                                 |              |                                  |                               |               |
| ÷    |                                                 |              |                                  |                               |               |

- Choix de la structure d'une descente d'eau :

Caractérisation d'une tranchée drainante :

| (i)<br>(i) |                                                 |                          |                      | 66% 🛑 17:00                          |
|------------|-------------------------------------------------|--------------------------|----------------------|--------------------------------------|
|            | Drainage > Descentes d'eau<br>Descentes d'eau 1 |                          | 151985_A8 / 151985_A | <sup>48</sup> < >                    |
| lacksquare | Commer                                          | taire                    | Nom                  |                                      |
| ð          | Note                                            | Q Choix pour Structure 🗙 | Structure            |                                      |
| <b>e</b> t | Sécurité                                        |                          | Materiau             |                                      |
|            |                                                 |                          | Longueur (m)         |                                      |
|            |                                                 | Descente avec brise-jet  | Largeur (cm)         |                                      |
|            |                                                 | Descente simple          | Profondeur (cm)      |                                      |
|            |                                                 | Descente simple          | Objets des photos    | Dégradations,<br>Dysfonctionnements, |
|            |                                                 |                          |                      |                                      |
|            |                                                 |                          |                      |                                      |
|            |                                                 |                          |                      |                                      |
|            |                                                 |                          |                      |                                      |
| ←          |                                                 |                          |                      |                                      |

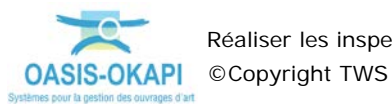

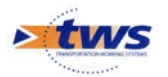

\_

| 70                                                  | 66% 💼 17:00                                                |
|-----------------------------------------------------|------------------------------------------------------------|
| Drainage > Barbacanes drains<br>Barbacanes drains 1 | 1985_A8 / 151985_A8                                        |
| Commentaire                                         | Nom                                                        |
| Sécurité                                            | Linéaire (m)                                               |
|                                                     | Objets des photos Dégradations,<br>Dysfonctionnements,<br> |
|                                                     |                                                            |
|                                                     |                                                            |
| 2                                                   |                                                            |

- Caractérisation d'un caniveau :

Caractérisation de barbacanes-drains :

| 10                                                                                                    |                                  | 66% 17:01                                                  |
|----------------------------------------------------------------------------------------------------|----------------------------------|------------------------------------------------------------|
|                                                                                                    | Drainage > Caniveaux Caniveaux 1 | 51985_A8 / 151985_A8                                       |
|                                                                                                    | Note Commentaire                 | Nom                                                        |
| đ                                                                                                    | Sécurité                         | Largeur (m)<br>Profondeur (m)                              |
|                                                                                                    |                                  | Objets des photos Dégradations,<br>Dysfonctionnements,<br> |
|                                                                                                    |                                  |                                                            |
|                                                                                                    |                                  |                                                            |
| <ul><li></li><li></li><li></li><li></li><li></li><li></li><li></li><li></li><li></li><li></li><li></li><li></li><li></li><li></li><li></li><li></li><li></li><li></li><li></li><li></li><li></li><li></li><li></li><li></li><li></li><li></li><li></li><li></li><li></li><li></li><li></li><li></li></ul> |                                  |                                                            |
|                                                                                                    |                                  |                                                            |

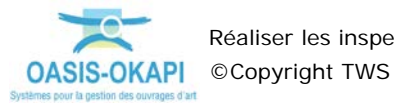

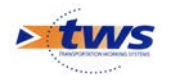

## 3.4 Les systèmes de protection

- Les éléments et les désordres :

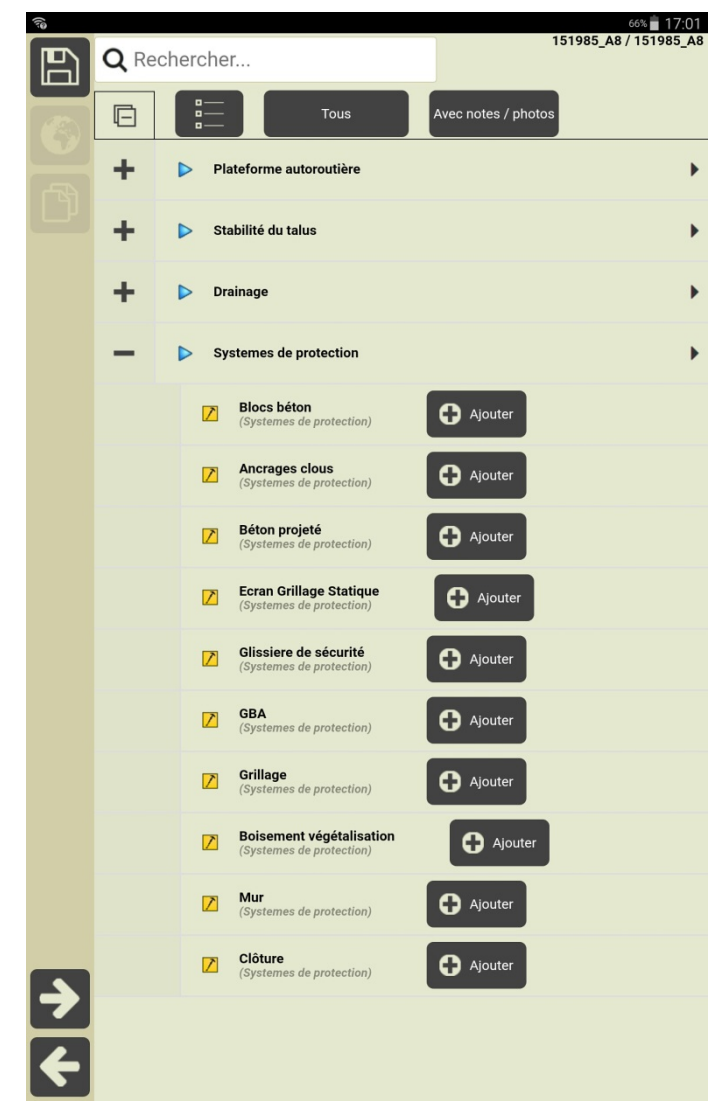

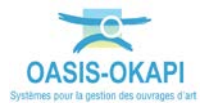

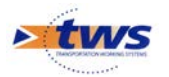

- Caractérisation d'un bloc béton :

| (10        |                                                       |                      | 66% 💼 17:01                         |
|------------|-------------------------------------------------------|----------------------|-------------------------------------|
| 6          | Systemes de protection > Blocs béton<br>Blocs béton 1 | 51985_A8 / 151985_A8 | < >                                 |
|            | Commentaire                                           |                      |                                     |
|            | Note                                                  | Largeur (m)          |                                     |
| <b>e</b> t | Sécurité                                              | Nom                  |                                     |
|            |                                                       | Hauteur (m)          |                                     |
|            |                                                       | Objets des photos    | Dégradations,<br>rsfonctionnements, |
|            |                                                       |                      |                                     |
|            |                                                       |                      |                                     |
|            |                                                       |                      |                                     |
|            |                                                       |                      |                                     |
|            |                                                       |                      |                                     |
|            |                                                       |                      |                                     |

- Structures d'un mur :

| 100       |                                     |                                                |                      | 65% 🗖 17:02                          |
|-----------|-------------------------------------|------------------------------------------------|----------------------|--------------------------------------|
|           | Systemes de protection > M<br>Mur 1 | ur                                             | 151985_A8 / 151985_/ | AB < >                               |
|           | Note                                | Commentaire                                    | Structure            |                                      |
| رتا       |                                     | Q Choix pour Structure                         | Longueur (m)         |                                      |
| <b>ot</b> | Sécurité                            |                                                | Hauteur max          |                                      |
|           |                                     |                                                | Hauteur min          |                                      |
|           |                                     | T01 - Mur poids en maçonnerie de pierre sèches | Objets des photos    | Dégradations,<br>Dysfonctionnements, |
|           |                                     | T02 - Mur poids en maçonnerie jointoyée        |                      |                                      |
|           |                                     | T03 - Mur poids en béton                       |                      |                                      |
| 5         |                                     | T04 - Mur poids en gabions                     |                      |                                      |
|           |                                     |                                                |                      |                                      |
| 4         |                                     |                                                |                      |                                      |

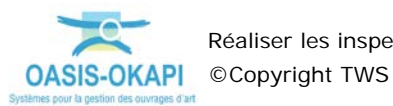